## Réglage de la météo (FSX)

On va simuler une météo assez mauvaise : visibilité très faible au dessus de 1000 pieds, mais sans vent, sans précipitation ni turbulences, et avec une température par défaut.

FSX étant lancé et l'avion sur la piste (démarré ou non), cliquer dans la barre de menu sur « Environnement », puis sur « Météo » :

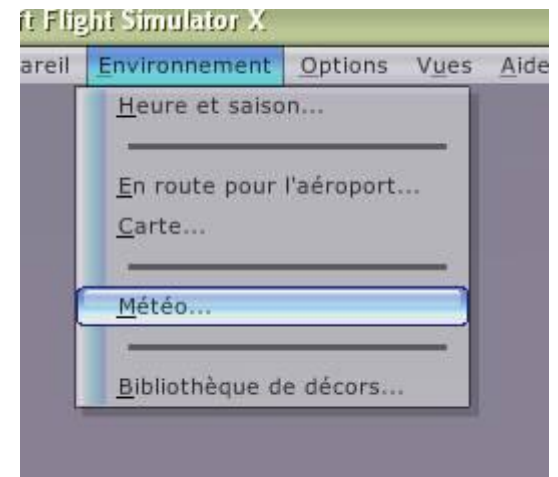

Météo Options météorologiques 10000-Situations météo 9000-Temps clair (supprime toutes les météos) Beau temps Brouillard 8000-Brouillard Fronts froids Gris et pluvieux La magie de l'hiver Neige abondante Orages en formation Orbx Weather 1 Orbx Weather 2 Orbx Weather 4 7000-6000-1-59F/41F 5000-4000\_ 3000-2000-1000-Météo réelle (statique) Conditions actuelles : Données météorologiques réelles (mises à jour toutes les 15 minutes) Vent calme Venceanne Nuages fragmentés Température 58°F, Point de rosée 40°F Altimètre 29,92 Météo définie par l'<u>u</u>tilisateur Personnaliser...

On a alors l'écran suivant :

On choisit « Météo définie par l'utilisateur », puis « Personnaliser ».

Cliquer sur « Météo avancée ».

On a alors un écran permettant de définir tous les paramètres de la météo. On peut les affecter à des stations spécifiques ou à toutes stations météo. Nous ferons ce dernier choix.

AIDE

ANNULER

OK

On règle d'abord les paramètres relatifs aux **nuages**. On règle l'épaisseur de la couche nuageuse soit avec la souris en redimensionnant le rectangle bleu dans l'image, soit en en entrant les sommets et base de la couche nuageuse. On peut définir plusieurs couches superposées. Nous nous contenterons d'une seule couche.

| pliquez les paramètres mé<br>Toutes les stations mét<br>Stations non définies (li<br>Station météo spécifiqu | téo à :<br>éo (les paramètres de chaque station ser<br>es paramètres personnalisés sont conserv<br>e :         | ont perdus)<br>rés)<br>Choisir une station                                                                          |
|----------------------------------------------------------------------------------------------------|----------------------------------------------------------------------------------------------------|----------------------------------------------------------------------------------------------------|
| NUAGES                                                                                                    | VENT Y TEMP./PRESSION                                                                                          | VISIBILITÉ                                                                                                    |
| ds (MSL)<br>10000-<br>9000-<br>8000-<br>7000-<br>6000-                                                       | Cliquez sur l'icône Ajouter<br>Type de N <u>uage</u> :<br>Cumulus<br>Couverture nuageuse :<br>Fragmentée (6/8) | un nuage pour ajouter des couches nuageuses.<br>Sommets (MSL) :<br>[6731]<br>Base (MSL)<br>[1000]<br>Précipitations |
| 6000-<br>4000-<br>3000-<br>2000-                                                                             | Turbulences :<br>Aucune                                                                                        | Type<br>Aucune<br>Altitude de base :<br>[-1470]<br>Taux : Moven                                                     |
| 1000-<br>-<br>D-                                                                                             | Aucun                                                                                                    |                                                                                                    |

On règle ensuite les paramètres relatifs au **vent**. On peut définir des vitesses différentes selon les altitudes. Nous ferons simple : pas de vent.

| Toutes les stations mé          | téo (les paramètres | de chaque station seron   | perdus)               |                     |
|---------------------------------|---------------------|---------------------------|-----------------------|---------------------|
| Stations non définies (         | les paramètres pers | onnalisés sont conservés  | )                     |                     |
| Station meteo speci <u>r</u> iq | ue:                 |                           |                       | Choisir une station |
| NUAGES                          | VENT                | TEMP./PRESSION            | VISIBILITÉ            | )                   |
|                                 | 2 2 Cliq            | uez sur l'icône Ajouter d | u vent pour ajouter d | es couches de vent. |
|                                 |                     | ents de surface           |                       |                     |
| 10000-                          | £                   |                           | Direction d           | u vant -            |
| 9000-<br>-<br>8000              |                     |                           | Direction             | 6"                  |
| - 7000-                         |                     |                           |                       |                     |
| 6000-                           |                     | Vitesse (noeuds) :        | Turbulence            | S :                 |
| -<br>5000-                      |                     | [□ ]令                     | Aucun                 | V                   |
| -<br>4000-                      |                     |                           |                       |                     |
| 3000-                           |                     | Rafales (constantes)      | Force de c            | saillement :        |
| 2000-                           | -                   | [⁰]⇔                      |                       | t)                  |
| 1000-                           |                     |                           |                       |                     |
| 0-                              | - T                 |                           |                       |                     |

On règle ensuite les paramètres relatifs à la **température et à la pression**. Là aussi, on peut définir des températures et des pressions différentes selon les altitudes. Nous ferons simple : nous laissons cet écran en l'état.

| ppliquez les paramètres mété | oà:                                                                                                    |           |
|------------------------------|----------------------------------------------------------------------------------------------------|-----------|
| Toutes les stations météo    | (les paramètres de chaque station seront perdus)                                                                                                    |           |
| Stations non définies (les   | paramètres personnalisés sont conservés)                                                                                                    |           |
| Station météo spécifique     | Choisir une st                                                                                                    | tation    |
| -                            | oligion and a                                                                                                    |           |
| IIIIAGES Y                   |                                                                                                    |           |
|                              |                                                                                                    |           |
| eds (MSL)                    | Cliquez sur l'icône Ajouter température pour ajouter des couches de tem                                                                                                    | pératures |
|                              |                                                                                                    |           |
| -                            |                                                                                                    |           |
| 9000-                        | Altitude : Pression barométrique — Pression barométrique — Pression barométri a Pression barométrique — Pression barométrique |           |
| 8000-                        | 5                                                                                                    |           |
| 7000-                        | Pression au niveau de la mer :                                                                                                    |           |
| 6000-                        | Température : 29.92 pouces Hg                                                                                                    |           |
| -<br>5000-                   | 59                                                                                                    |           |
| 4000_                        |                                                                                                    |           |
| -                            | Point de rosée :                                                                                                    |           |
|                              |                                                                                                    |           |
| 2000-                        |                                                                                                    |           |
| 1000-                        |                                                                                                    |           |
| 0-                           |                                                                                                    |           |
|                              |                                                                                                    |           |

On règle enfin les paramètres relatifs à la **visibilité**. Ici, on règle une seule couche, avec une visibilité de 2 *statute miles*<sup>1</sup> (et non *nautic miles*<sup>2</sup>) ou 3,5 km.

| opliquez les paramè | tres météo à :                                                                                                    |                                       |                                     | _   |
|---------------------|----------------------------------------------------------------------------------------------------|---------------------------------------|-------------------------------------|-----|
| Toutes les stati    | ons météo (les paran                                                                                                    | nètres de chaque station seront perdu | s)                                  |     |
| Stations non dé     | finies (les paramètre                                                                                                    | s personnalisés sont conservés)       |                                     |     |
| Station météo s     | péci <u>f</u> ique :                                                                                                    |                                       | Choisir une stati                   | on  |
| Week 1997           | ~                                                                                                    | ~~~~~~                                |                                     |     |
| NUAGES              | VENT                                                                                                    | TEMP./PRESSION                        | SIBILITÉ                            |     |
| eds (MSL)           |                                                                                                    | quez sur l'icône Ajouter une couche p | our ajouter des couches de visibili | té. |
| 40000               |                                                                                                    |                                       |                                     |     |
| -                   | -                                                                                                    |                                       |                                     |     |
| 9000-               |                                                                                                    | Sommets (MSL) :                       |                                     |     |
| - 8000              |                                                                                                    | 5500                                  |                                     |     |
| 7000-               |                                                                                                    |                                       |                                     |     |
| 6000-               | •                                                                                                    | Base :                                |                                     |     |
| 5000-               |                                                                                                    | [999]                                 |                                     |     |
| 4000-               |                                                                                                    |                                       |                                     |     |
| 3000-               |                                                                                                    | Visibilité : 2mi / 3.2km              |                                     |     |
| 2000-               |                                                                                                    |                                       | *                                   |     |
| 1000-               | T                                                                                                    |                                       |                                     |     |
| -                   | *                                                                                                    |                                       |                                     |     |
|                     | and the second second se |                                       |                                     |     |

Voilà. La météo est réglée. On peut la modifier à loisir pendant le vol.

<sup>&</sup>lt;sup>1</sup> Un *statute mile* = 1609 m. C'est le *mile* américain.

<sup>&</sup>lt;sup>2</sup> Un *nautic mile*, ou mille nautique, ou mille marin = 1852 m. C'est la longueur d'un arc à la surface de la Terre correspondant à 1 minute d'angle en latitude.